## Leitlinie für das Erstellen eines Leistungsnachweises

| Schritt 1: Einloggen in eCampus                | Name: vorname.nachname                                                                                     |                                                |
|------------------------------------------------|----------------------------------------------------------------------------------------------------|------------------------------------------------|
| Link: <u>https://bit.ly/3f2DtmN</u>            | Passwort: erstellt von der Universität (kann in                                                            |                                                |
|                                                | eCampus geändert werden)                                                                                   |                                                |
|                                                |                                                                                                    |                                                |
| Schritt 2: Öffnen von FlexNow                  |                                                                                                    |                                                |
| Schritt 3: Erstellen eines Leistungsnachweises | Schritt 1: Klicken Sie auf "Leistungsnachweise"<br>Schritt 2: Erstellen eines Leistungsnachweises.         |                                                |
|                                                |                                                                                                    |                                                |
|                                                | welcher von der Universität <b>verifiziert</b> ist                                                         |                                                |
|                                                |                                                                                                    |                                                |
|                                                | Verfallsdatum                                                                                              | 11.10.2023                                     |
|                                                | Bemerkung                                                                                                  |                                                |
|                                                |                                                                                                    |                                                |
|                                                | Zusatztext:                                                                                                |                                                |
|                                                | Studiengänge                                                                                               |                                                |
|                                                | Protessionalisierungsbereich (Immatrikuliert) Rechtswissenschaft (Immatrikuliert)                          |                                                |
|                                                | A) She had (we hadred as hadres) ( St.                                                                     |                                                |
|                                                | Reportformat                                                                                               | 1) Standard (nur bestandene Leistungen) / Si 🗸 |
|                                                | Sprache                                                                                                    | Deutsch 🗸                                      |
|                                                | Bitte beachten Sie, dass Sie das Verfallsdatum<br>sowie das Reportformat etc. selbst bearbeiten<br>können! |                                                |
|                                                |                                                                                                    |                                                |